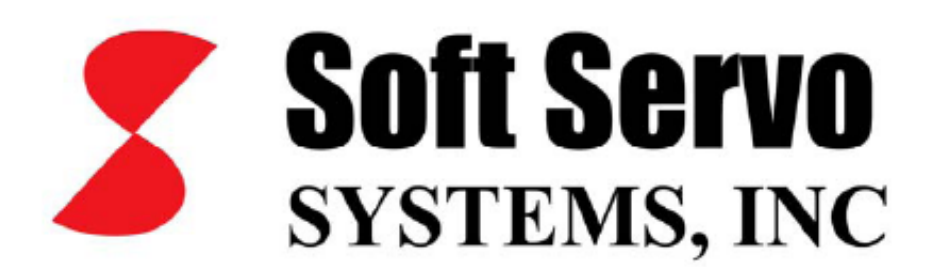

# MC-QUAD

# OPERATÖR EL KİTABI

**MURAT ORMAN** 

## BÖLÜM-1 = EKRAN GÖRÜNTÜSÜNDE TUŞLARIN KULLANIMI

|                                                                                                    | EK | RAN |    |    |    |    |    |    |    |                                                                                     |
|----------------------------------------------------------------------------------------------------|----|-----|----|----|----|----|----|----|----|-------------------------------------------------------------------------------------|
| EKRAN GRÜNTÜSÜNDE EKRANIN ALTINA GELEN<br>TUŞLAR FARE İLE AKTİF EDİLEBİLECEĞİ GİBİ<br>QWERTY BİR KLAVYENİN FONKSİYON TUŞLARI<br>İLEDE AKTİF EDİLEBİLİR. |    |     |    |    |    |    |    |    |    | Shift<br>+F10<br>Shift<br>+F9<br>Shift                                              |
| YANDAKİ ŞEMADA TUŞ ADRESLERİ<br>GÖRÜLMEKTEDİR.                                                                                                    |    |     |    |    |    |    |    |    |    | +F8<br>Shift<br>+F7<br>Shift<br>+F6<br>Shift<br>+F5<br>Shift<br>+F4<br>Shift<br>+F3 |
|                                                                                                    |    |     |    |    |    |    |    |    |    | F12                                                                                 |
|                                                                                                    | F1 | F2  | F3 | F4 | F5 | F6 | F7 | F8 | F9 | F10 or<br>F11                                                                       |

|                            | TUŞ TAKIMININ GENEL GÖRÜNÜŞÜ               |                                |           |
|----------------------------|--------------------------------------------|--------------------------------|-----------|
| ÜST TUŞLARA VE             | FONKSİYON TUŞLARI                          |                                |           |
| FONKSİYON<br>TUSUNA AYNT   | · · · · · · · · · · · · · · · · · · ·      |                                |           |
| ANDA BASARAK               | Esc F1 F2 F3 F4 F5 F6 F7 F8 F9 F10 F11 F12 | Priet Scrol Passe<br>Scru Lock |           |
| SUTUNDAKI<br>TUSLARI AKTİF |                                            | Ins House Paup                 | Mm / * .  |
| EDEBİLİRSİNİZ.             | Tab Q W E R T Y U I O P j j į              | Del End Pape                   | 7 8 9 +   |
|                            | Captor ASDFGHJKL; Enter                    |                                | 4 5 6 +   |
|                            | Shift Z Z C V B N M < > ? Shift            | υ <sub>P</sub>                 | 1 2 3 Ent |
|                            | Chi Alt Spacebar Alt Chi                   | Left Down Right                | 0 . Ent   |
|                            |                                            |                                |           |
|                            | SOL ÜST TUŞ                                | ÜST TUŞ                        |           |
|                            |                                            |                                |           |

#### **BÖLÜM-2 = CNC EKRAN GÖRÜNTÜSÜNE AİT ÖZELLİKLER**

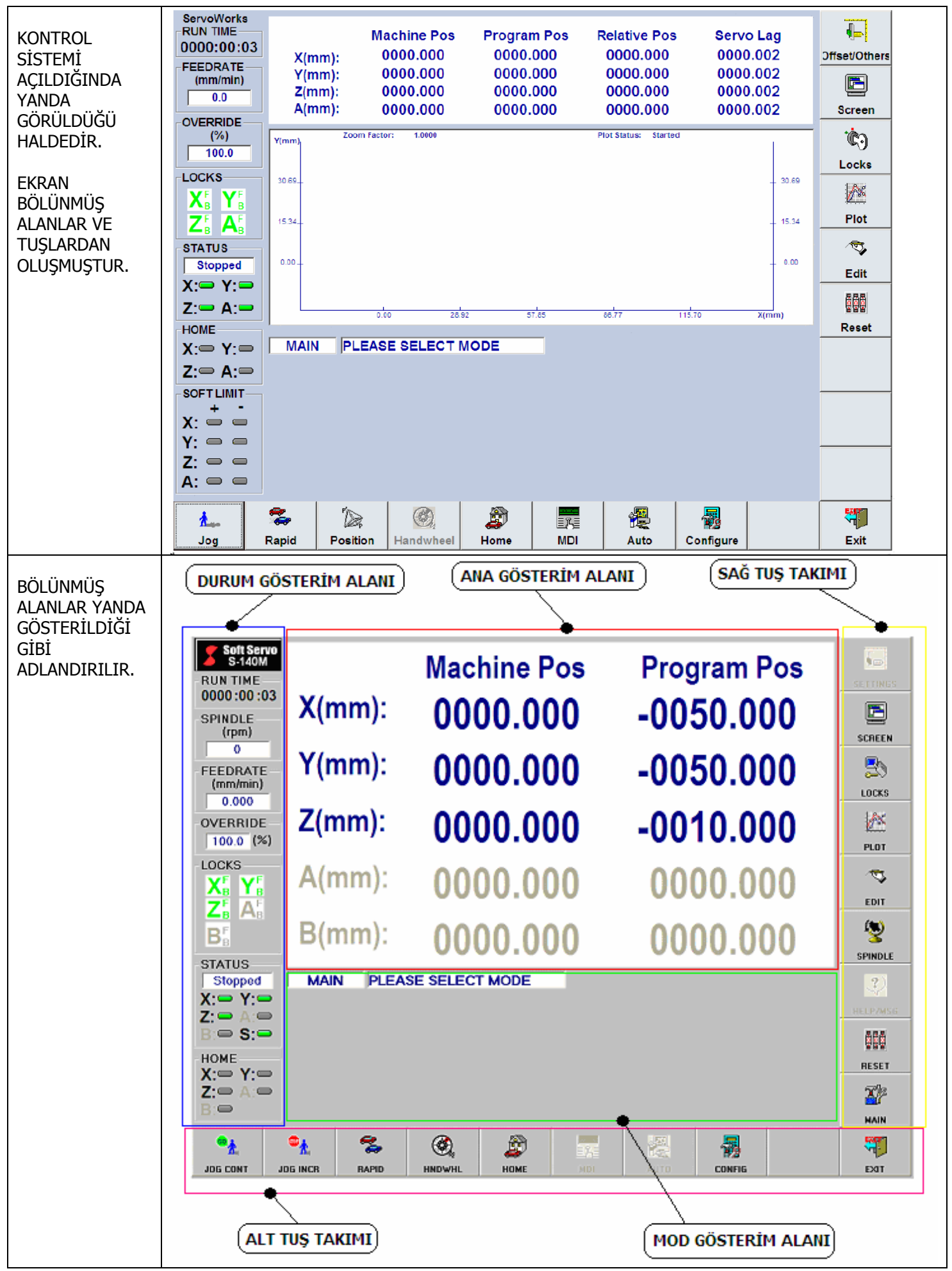

## BÖLÜM-3 = CNC EKRAN GÖRÜNTÜLERİNİN AÇIKLANMASI

|                                                                   | DURUM GÖSTERİM ALANININ A                                                                                                    | ÇIKLAMASI                                                                                                    | 1                                                                                                    |  |  |  |  |
|-------------------------------------------------------------------|----------------------------------------------------------------------------------------------------|----------------------------------------------------------------------------------------------------|----------------------------------------------------------------------------------------------------|--|--|--|--|
| DURUM GÖSTERİM<br>AŞAĞIDAKİ İŞLEVLE                               | DURUM GÖSTERİM ALANI YANDA GÖRÜLDÜĞÜ GİBİDİR. ŞEKLİNDEN ANLAŞILACAĞI GİBİ<br>ASAĞIDAKİ İSLEVLERE SAHİPTİR.                                  |                                                                                                    |                                                                                                    |  |  |  |  |
| <b>RUN TIME</b><br>ÇALIŞMA ZAMANI:                                | SİSTEM AÇILDIĞI ANDAN İTİBAREN<br>KRONOMETRE GİBİ ÇALIŞIR.                                                                                  | RUN TIME<br>0000:00:03                                                                                                    |                                                                                                    |  |  |  |  |
| <b>SPINDLE</b><br>İŞ MİLİ DEVİRİ                                  | İŞ MİLİNİN DEVRİNİ GÖSTERİR. ENKODER BAĞLI<br>DEĞİLSE BİR ŞEY GÖSTERMEZ.                                                                    | SPINDLE<br>(rpm)<br>0                                                                                                    | ServoWorks<br>RUN TIME<br>0000:00:03<br>FEEDRATE<br>(mm/min)                                                                |  |  |  |  |
| FEEDRATE<br>İLERLEME HIZI                                         | KIZAKLARIN HAREKET HIZINI GÖSTERİR                                                                                                    | FEEDRATE<br>(mm/min)<br>0.000                                                                                                    | 0.0<br>OVERRIDE<br>(%)<br>100.0                                                                                             |  |  |  |  |
| <b>OVERRIDE</b><br>İLERLEME AŞIMI                                 | KIZAKLARIN YAZILAN DEĞERİN ÜSTÜNE ÇIKMA<br>MİKTARINI % OLARAK GÖSTERİR.                                                                     | OVERRIDE<br>100.0 (%)                                                                                                    | LOCKS<br>X <sup>F</sup> <sub>B</sub> Y <sup>F</sup> <sub>B</sub><br>Z <sup>F</sup> <sub>B</sub> A <sup>F</sup> <sub>B</sub> |  |  |  |  |
| <b>LOCKS</b><br>KIZAK<br>KİLİTLENME<br>DURUMUNU<br>GÖSTERİR.      | KIZAKLARIN FİZİKSEL OLARAK KİLİTLENİP<br>KİLİTLENMEDİĞİNİ GÖSTERİR.                                                                         |                                                                                                    | Stopped<br>X: Y: Z: A: HOME                                                                                                 |  |  |  |  |
| <b>STATUS</b><br>EKSENLERİN<br>DURUMUNU<br>GÖSTER                 | KIZAKLAR HAREKET   EDİYORSA: STARTED   KIZAKLAR   DURUYORSA: STOPPED   EKSEN MOTORLARI AKTİF Mİ   DEĞİLMİ GÖSTERİR.   AKTİFSE :   PASİFSE : | STATUS<br>Stopped<br>X: Y: Z: A: Z: A: Z: A: Z: A: Z: A: Z: A: Z: A: Z: A: Z: Z: A: Z: Z: A: Z: Z: Z: Z: Z: Z: Z: Z: Z: Z: Z: Z: Z: | X: Y: Z: A: Z: A: Z: A: Z: A: Z: A: Z: A: Z: A: Z: A: Z: A: A: A: A: A: A: A: A: A: A: A: A: A:                             |  |  |  |  |
| <b>HOME</b><br>KIZAKLARIN EVE<br>GİDİP<br>GİTMEDİĞİNİ<br>GÖSTERİR | KIZAKLAR EVE GİTTİYSE : 💭<br>KIZAKLAR EVE GİTMEDİYSE : 鬬                                                                                    | HOME<br>X: Y: Z: A:                                                                                                    |                                                                                                    |  |  |  |  |

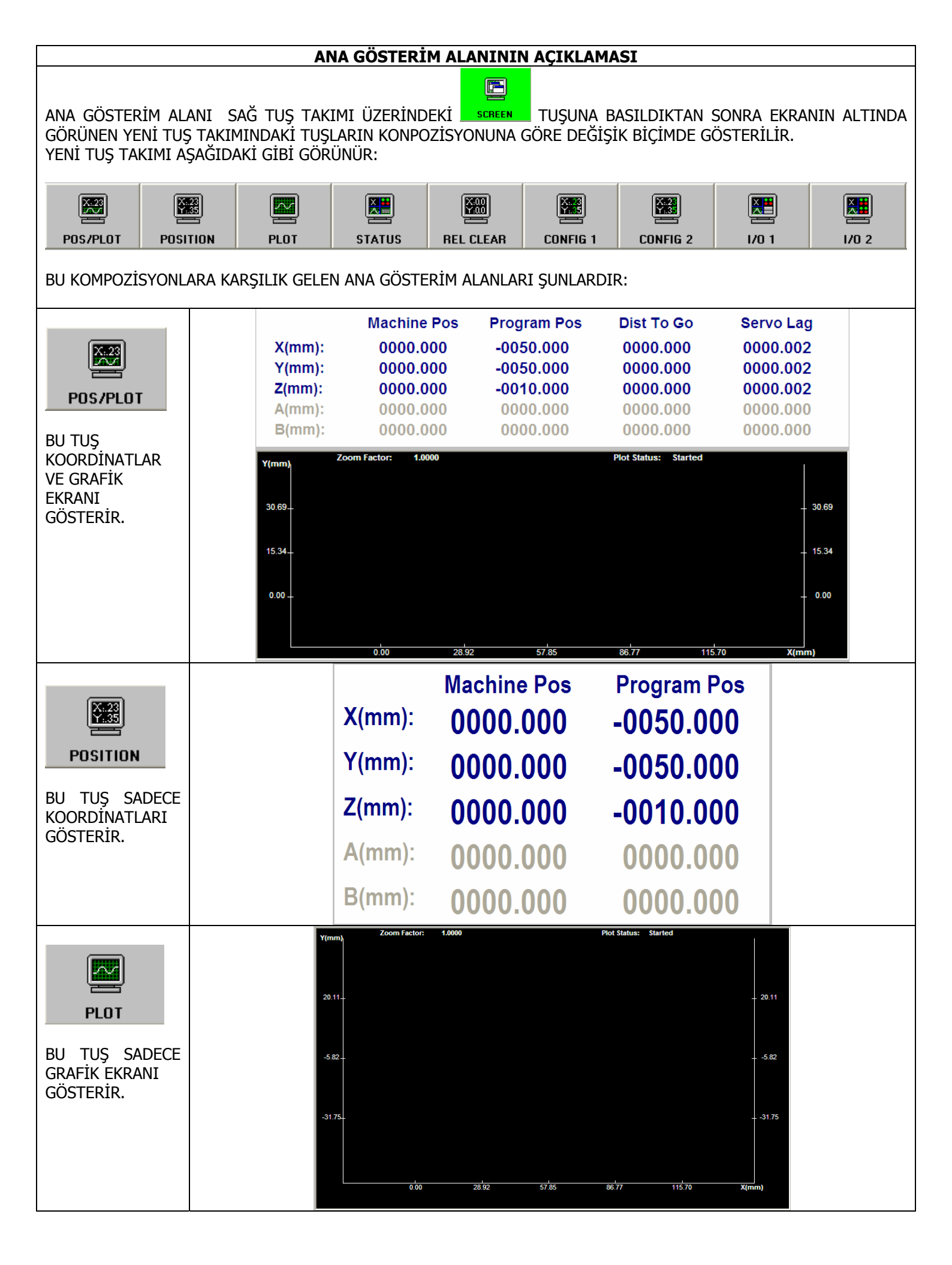

| STATUS                                                                       | XI<br>YI<br>Z(<br>B                   | Machin<br>(mm): 0000.<br>(mm): 0000.<br>(mm): 0000.<br>(mm): 0000. | e Pos<br>.000<br>.000<br>.000<br>.000<br>.000 | Program Pos<br>-0050.000<br>-0050.000<br>-0010.000<br>0000.000<br>0000.000 | Dist To Go<br>0000.000<br>0000.000<br>0000.000<br>0000.000                                     | Servo Lag<br>0000.002<br>0000.002<br>0000.002<br>0000.000<br>0000.000 |
|------------------------------------------------------------------------------|---------------------------------------|--------------------------------------------------------------------|-----------------------------------------------|----------------------------------------------------------------------------|------------------------------------------------------------------------------------------------|-----------------------------------------------------------------------|
| KOORDINATLAR,<br>GRAFİK EKRAN<br>VE<br>EKSENLERE AİT<br>BİLGİYİ<br>GÖSTERİR. | <b>Y(mm</b><br>30.69<br>15.34<br>0.00 |                                                                    | Plot Stati                                    | Hard L<br>Hard L<br>Hard L<br>Home<br>Over F<br>Amp A<br>Soft L<br>Soft L  | X     Y     Z       Limit (+)     Imit (-)     Imit (-)       Switch     Imit (-)     Imit (-) | A B<br>0 0 0 0<br>0 0 0 0<br>0 0 0 0<br>0 0 0 0<br>0 0 0 0<br>0 0 0 0 |
|                                                                              |                                       | -14.46 0.                                                          |                                               | Program Poc                                                                | Dist To Co                                                                                     | Sorvo L ag                                                            |
|                                                                              |                                       | Wachine                                                            | POS                                           | Program Pos                                                                | Dist To Go                                                                                     | Servo Lag                                                             |
| X.23<br>Y.35                                                                 | X(mm)                                 | 0000.0                                                             | 00                                            | -0050.000                                                                  | 0000.000                                                                                       | 0000.002                                                              |
|                                                                              | Y(mm)                                 | 0000.0                                                             | 00                                            | -0050.000                                                                  | 0000.000                                                                                       | 0000.002                                                              |
| CONFIG 1                                                                     | Z(mm):                                | 0000.0                                                             | 00                                            | -0010.000                                                                  | 0000.000                                                                                       | 0000.002                                                              |
| BU TUS HER                                                                   | A(mm)                                 | 0000.0                                                             | 00                                            | 0000.000                                                                   | 0000.000                                                                                       | 0000.000                                                              |
| BASILDIĞINDA                                                                 | B(mm)                                 | : 0000.0                                                           | 00                                            | 0000.000                                                                   | 0000.000                                                                                       | 0000.000                                                              |
| KOORDİNATLARIN                                                               |                                       |                                                                    |                                               |                                                                            |                                                                                                |                                                                       |
| 3. SUTUNUNA                                                                  |                                       |                                                                    |                                               |                                                                            |                                                                                                |                                                                       |
| FARKLI DIR IŞLEV                                                             |                                       |                                                                    |                                               | ¥.23                                                                       |                                                                                                |                                                                       |
|                                                                              |                                       |                                                                    |                                               | CONFIG                                                                     | 1                                                                                              |                                                                       |
| HER BASIMDAN<br>SONRA DÖNEREK                                                | BAŞLANGIÇ                             | Dist To Go                                                         | GİDİLI                                        | ECEK MESAFE: HED<br>GÖ                                                     | DEF NOKTAYA KALA<br>STERİR.                                                                    | N MESAFEYİ                                                            |
| BAŞA GELIR.                                                                  | 1. BASIM                              | Actuel Pos                                                         | GÜNCI                                         | EL POZİSYON: SIF                                                           | IR NOKTASINA GÖ                                                                                | RE PROGRAMLANMIŞ                                                      |
|                                                                              |                                       | Delative Dec                                                       | DAČTI                                         |                                                                            | ZISYON MESAFESI                                                                                | NI GOSTERIR.                                                          |
|                                                                              | Z. BASIM                              | Relative Pos                                                       | BAGIL                                         | PUZISYUN : UPER<br>MES                                                     | ΔFF                                                                                            | TI GIBI KULLANACAGI                                                   |
|                                                                              | 3. BASIM                              | Servo Lag                                                          | SERVO                                         | ) GECİKMESİ: KIZA                                                          | AKLARIN GERCEK K                                                                               | OORDİNATA GÖRE                                                        |
|                                                                              |                                       | 5                                                                  |                                               | GER                                                                        | <u>Rİ KALMA MİKTARIN</u>                                                                       | NI GÖSTERİR.                                                          |
|                                                                              |                                       | Machine F                                                          | os                                            | Program Pos                                                                | <b>Relative Pos</b>                                                                            | Servo Lag                                                             |
| <b>X22</b>                                                                   | X(mm):                                | 0000.00                                                            | 0                                             | -0050 000                                                                  | 0000 000                                                                                       | 0000 002                                                              |
|                                                                              | Y(mm):                                | 0000.00                                                            | 0                                             | -0050.000                                                                  | 0000 000                                                                                       | 0000.002                                                              |
| CONFIG 2                                                                     | Z(mm):                                | 0000.00                                                            | 0                                             | -0010 000                                                                  | 0000 000                                                                                       | 0000 002                                                              |
|                                                                              | A(mm):                                | 0000.00                                                            | 0                                             | 0000 000                                                                   | 0000 000                                                                                       | 0000 000                                                              |
| BU TUŞ HER                                                                   | B(mm):                                | 0000.00                                                            | 0                                             | 0000 000                                                                   | 0000 000                                                                                       | 0000 000                                                              |
| KOORDÍNATI ARIN                                                              | -().                                  | 0000.00                                                            |                                               | 0000.000                                                                   | 0000.000                                                                                       | -                                                                     |
| 4. SÜTUNUNA                                                                  |                                       |                                                                    |                                               |                                                                            |                                                                                                |                                                                       |
| FARKLI BİR İŞLEV                                                             |                                       |                                                                    |                                               |                                                                            |                                                                                                |                                                                       |
| KAZANDIRIR.                                                                  |                                       |                                                                    |                                               |                                                                            |                                                                                                |                                                                       |
| HER BASIMDAN                                                                 |                                       |                                                                    |                                               |                                                                            | CONFI                                                                                          | G 2                                                                   |
| SONRA DÖNEREK                                                                | BAŞLANGIÇ                             | Dist To Go                                                         | GİDİLI                                        | ECEK MESAFE: HEL<br>می                                                     | DE <mark>F NOKTAYA KALA</mark><br>ISTERIR                                                      | N MESAFEYİ                                                            |
| DAŞA GELIK.                                                                  | 1. BASIM                              | Actuel Pos                                                         | GÜNCI                                         | EL POZİSYON: SIF                                                           | IR NOKTASINA GÖ                                                                                | RE PROGRAMLANMIŞ                                                      |
|                                                                              |                                       | Deley' D                                                           | DAČT                                          | PC                                                                         | ZISYON MESAFESI                                                                                | NI GOSTERIR.                                                          |
|                                                                              | Z. BASIM                              | Relative Pos                                                       | BAGIL                                         | PUZISYON : OPER                                                            | ATORUN OLÇU ALE<br>AFF                                                                         | TI GIBI KULLANACAGI                                                   |
|                                                                              | 3. BASIM                              | Servo Lag                                                          | SERVC                                         | ) GECİKMESİ: KI7A                                                          |                                                                                                | OORDİNATA GÖRF                                                        |
|                                                                              | GERİ KALMA MİKTARINI GÖSTERİ          |                                                                    |                                               | NI GÖSTERİR.                                                               |                                                                                                |                                                                       |

| REL CLEAR                                                                      |                                                                                                    |                                                                                                    | Relative Pos<br>0000.000<br>0000.000                                                                                                    |                                                                                                    |
|--------------------------------------------------------------------------------|----------------------------------------------------------------------------------------------------|----------------------------------------------------------------------------------------------------|----------------------------------------------------------------------------------------------------|----------------------------------------------------------------------------------------------------|
| BU TUŞA HER<br>BASILDIĞINDA<br>KOORDİNATLARIN<br>3. VE 4. SÜTUNUN<br>DAKİ      |                                                                                                    | REL CLEAR                                                                                                    | 0000.000<br>0000.000<br>0000.000                                                                                                    |                                                                                                    |
| RELATIVE<br>KOORDİNATLARI<br>EKSEN SIRASINA<br>GÖRE TEK, TEK                   | 1. BASIM<br>2. BASIM<br>3. BASIM<br>4. BASIM                                                                                                    | 1. EKSENİ SIFIRLAR (X)<br>2. EKSENİ SIFIRLAR (Y)<br>3. EKSENİ SIFIRLAR (Z)<br>4. EKSENİ SIFIRLAR (A)                                                                                                    |                                                                                                    |                                                                                                    |
| SIFIRLAR.                                                                      | 5. BASIM                                                                                                    | 5. EKSENİ SIFIRLAR ( B )                                                                                                    |                                                                                                    |                                                                                                    |
| BU TUŞA<br>BASILDIĞINDA<br>GİRİŞ ÇIKIŞLARIN<br>DURUMU GRAFİK                   | FP105<br>aductor                                                                                                    | In         Out         In         Out           Bit 15         In         Out         In         In           Bit 14         In         In         In         In         In           Bit 13         In         In         In         In         In         In           Bit 13         In         In | A         Out         Is         Out           A         Out         Is         Out           B         D         Brits         D         Brits           D         Brits         D         Brits         D         Brits           D         Brits         D         Brits         D         Brits           D         Brits         D         Brits         D         Brits           D         Brits         D         Brits         D         Brits           D         Brits         D         Brits         D         Brits |                                                                                                    |
| GÖSTERİLİR.                                                                    | 1. BASIM DC 15                                                                                                    | 5 MODÜLÜNDEKİ 1. I/O GİR                                                                                                    |                                                                                                    |                                                                                                    |
| 1/0 2                                                                          | 2. BASIM DC 15<br>I/O Module #1 V/O<br>In Out<br>Bit 31 Bit 30 Bit 29 Bit 29                                                                                                    | In Out<br>Bit 23 C Bit 1<br>Bit 22 C Bit 1<br>Bit 21 C Bit 1                                                                                                    | In Out In<br>5 C Bit 07 C<br>4 C Bit 06 C<br>3 C Bit 05 C                                                                                                    | Out In Out<br>Bit 07 C Bit 07                                                                                                    |
| BU TUŞA<br>BASILDIĞINDA<br>GİRİŞ ÇIKIŞLARIN<br>DURUMU GRAFİK<br>OLARAK EKRANDA | Bit 28       Image: Constraint of the second second s | Bit 20 Bit 3<br>Bit 19 Bit 3<br>Bit 10 Bit 1<br>Bit 17 Bit 1<br>Bit 16 Bit 1<br>Bit 24 Bit 1                                                                                                    | 2     C     Bit 04       1     C     Bit 03       0     C     Bit 02       19     C     Bit 01       18     C     Bit 00       18     C     Bit 00                                                                                                    | Bit 05       0         Bit 04       0         Bit 03       0         Bit 02       0         Bit 01       0         Bit 01       0         Bit 00       0 |
| GÖSTERİLİR.                                                                    | FP-105                                                                                                    | 5 MODÜLÜNDEKİ I/O GİRİŞ                                                                                                    | INI GÖSTERIR                                                                                                    |                                                                                                    |

| ALT TUŞ TAKIMININ AÇIKLAMASI                                                   |                                                             |                                                                                                    |  |  |
|--------------------------------------------------------------------------------|-------------------------------------------------------------|----------------------------------------------------------------------------------------------------|--|--|
| KIZAKLAR EVE<br>GİTMEMİŞSE, MDI<br>VE AUTO EKRAN<br>TUŞLARI AKTİF<br>DEĞİLDİR. |                                                             | CR RAPID HNDWHL HOME MDI AUTO CONFIG EXIT                                                                                                    |  |  |
| KIZAKLAR EVE<br>GİTMİŞSE MDI VE<br>AUTO TUŞLARI<br>AKTİF OLUR.                 |                                                             | Image: CR     Image: CR     Image |  |  |
| MOD<br>SEÇİLMEDİĞİNDE<br>MOD GÖSTERİM<br>ALANI BOŞTUR.                         | MAIN                                                        | PLEASE SELECT MODE                                                                                                    |  |  |
| JOG CONT<br>JOG CONT<br>TUŞUNA<br>BASILDIĞINDA<br>KIZAKLAR YÖN<br>TUŞLARI İLE  | MOD<br>GÖSTERİM<br>ALANI<br>YANDAKİ<br>GÖRÜNTÜYE<br>DÖNÜŞÜR | JOG       OPERATION         XFeedrate (mm/min)       ZFeedrate (mm/min)         1000       1000         0       3000         0       3000         YFeedrate (mm/min)       AFeedrate (mm/min)         1000       0         0       3000         YFeedrate (mm/min)       AFeedrate (mm/min)         1000       0         0       3000                                                                                                    |  |  |
| İLERLEME MODU<br>İLE<br>YÜRÜTÜLÜRLER.                                          | YENİ BİR ALT<br>TUŞ TAKIMI<br>OLUŞUR                        | X FWD     X BWD     Y FWD     Y BWD     Z FWD     Z BWD     SWITCH AXES     MORE     JOG SPD -     JOG SPD -                                                                                                    |  |  |
| JOG INCR<br>JOG INCR<br>TUŞUNA<br>BASILDIĞINDA<br>KIZAKLAR YÖN<br>TUŞLARI İLE  | MOD<br>GÖSTERİM<br>ALANI<br>YANDAKİ<br>GÖRÜNTÜYE<br>DÖNÜŞÜR | JOG INCR         OPERATION           Distance To Go         Multiple           X:         0.001 (mm)           Y:         0.001 (mm)           2:         0.001 (mm)           A:         0.001 (mm/min)                                                                                                    |  |  |
| İLERLEME MODU<br>İLE<br>YÜRÜTÜLÜRLER.                                          | YENİ BİR ALT<br>TUŞ TAKIMI<br>OLUŞUR                        | Mono         Mono         Mono <th< td=""></th<>                                 |  |  |

| RAPID<br>TUŞUNA<br>BASILDIĞINDA<br>KIZAKLAR YÖN<br>TUŞLARI İLE MAX.            | MOD<br>GÖSTERİM<br>ALANI<br>YANDAKİ<br>GÖRÜNTÜYE<br>DÖNÜŞÜR | RAPID       OPERATION         Rapid Feedrate       Rapid Override         X:       3000.0 (mm/min)       B:       3000.0 (mm/min)         Y:       3000.0 (mm/min)       0%       100%         Z:       3000.0 (mm/min)       0%       100%         A:       3000.0 (mm/min)       0%       100%                                                                                                    |
|--------------------------------------------------------------------------------|-------------------------------------------------------------|----------------------------------------------------------------------------------------------------|
| İLERLEME MODU<br>İLE<br>YÜRÜTÜLÜRLER.                                          | YENİ BİR ALT<br>TUŞ TAKIMI<br>OLUŞUR                        | Mathematical     Mathematical     M |
| HNDWHL<br>TUŞUNA<br>BASILDIĞINDA<br>KIZAKLAR EL<br>TEKERİ İLE<br>YÜRÜTÜLÜRLER. | MOD<br>GÖSTERİM<br>ALANI<br>YANDAKİ<br>GÖRÜNTÜYE<br>DÖNÜŞÜR | HNDWHL OPERATION   HandWheel Pulse Active Axis   Total 0.000   Multiple   X1 X10   X10 X1000                                                                                                    |
|                                                                                | YENİ BİR ALT<br>TUŞ TAKIMI<br>OLUŞUR                        | X AXIS Y AXIS Z AXIS A AXIS B AXIS B AXIS MULTIPLE                                                                                                    |
| HOME<br>HOME<br>TUŞUNA<br>BASILDIĞINDA<br>KIZAKLAR EVE<br>GÖNDERİLİRLER        | MOD<br>GÖSTERİM<br>ALANI<br>YANDAKİ<br>GÖRÜNTÜYE<br>DÖNÜŞÜR | HOME       OPERATION         Axis X Not At Home       Axis Z Not At Home         Axis Y Not At Home       Axis A Disabled                                                                                                    |
|                                                                                | YENİ BİR ALT<br>TUŞ TAKIMI<br>OLUŞUR                        | Xí     Xí     Xí     Xí       AXIS X     AXIS Z     AXIS A     AXIS B                                                                                                    |

| TUŞUNA<br>BASILDIĞINDA<br>TEK SATIRLIK<br>KOMUTLAR<br>YAZILIP,<br>İŞLETİLEBİLİR. | MOD<br>GÖSTERİM<br>ALANI<br>YANDAKİ<br>GÖRÜNTÜYE<br>DÖNÜŞÜR                               | MDI         PLEASE EDIT GCODE         DRN         S BLK         HW INT         OP STP         OP SKP           Modal         G00         G17         G90         G94         Cycle Time:         0         H         0         M         0         S           G21         G40         G49         G80         G98         Cycle Time:         0         H         0         M         0         S           G50         G64         G69         G50.1         0%         254%         Rapid Override         0%         254%           M:         F:         0         mm/min         0%         100%         1         0%         100%                                                                                                    |
|----------------------------------------------------------------------------------|-------------------------------------------------------------------------------------------|----------------------------------------------------------------------------------------------------|
|                                                                                  | YENİ BİR ALT<br>TUŞ TAKIMI<br>OLUŞUR.<br>INORE<br>TUŞU İLE<br>İKİNCİL ALT<br>MENÜ AÇILIR. | Image: Second second second |
|                                                                                  | TUŞU İLE<br>ÖNCEKİ<br>MENÜYE GERİ<br>DÖNÜLÜR.                                             |                                                                                                    |
| AUTO<br>TUŞUNA<br>BASILDIĞINDA<br>PARÇA PROGRAMI<br>OTOMATİK<br>İŞLETİLEBİLİR.   | MOD<br>GÖSTERİM<br>ALANI<br>YANDAKİ<br>GÖRÜNTÜYE<br>DÖNÜŞÜR                               | AUTO         PLEASE OPEN NC FILE         DRN         S BLK         HW INT         OP STP         OP SKP           Modal         G00         G17         G90         G94         Cycle Time:         0 H 0 M 0 S           G21         G40         G49         G80         G98         Cycle Time:         0 H 0 M 0 S           G50         G64         G69         G50.1         0%         254%           T:         S:         H:         Rapid Override         100%         +           M:         F:         0 mm/min         0%         100%         100%                                                                                                    |
|                                                                                  | YENİ BİR ALT<br>TUŞ TAKIMI<br>OLUŞUR.<br>INORE<br>TUŞU İLE<br>İKİNCİL ALT                 | Image: Conc file     Image: Conc file                                                                                                    |
|                                                                                  | MENÜ AÇILIR.                                                                              | S. BLOCK HNDWL INT OPT STOP OPT SKIP B. SEARCH START STOLE                                                                                                    |

| CONFIG<br>TUŞUNA<br>BASILDIĞINDA<br>MAKİNA<br>PARAMETRELERİ<br>ALANINA GİRİLİR. | SİSTEM ŞİFRE<br>SORACAKTIR.                                                  | S-140M X<br>Please enter the password OK Cancel            |
|---------------------------------------------------------------------------------|------------------------------------------------------------------------------|------------------------------------------------------------|
| EXIT<br>TUŞUNA<br>BASILDIĞINDA<br>SİSTEMDEN<br>ÇIKILACAKTIR.                    | SİSTEM<br>ÇIKMAK<br>İSTEDİĞİNİZE<br>EMİN OLUP<br>OLMADIĞINIZI<br>SORACAKTIR. | MC-Quad Are you sure you want to exit MC-Quad?   Ok Cancel |

|                       | SAĞ TUŞ TAKIMININ AÇIKLAMASI                    |               |
|-----------------------|-------------------------------------------------|---------------|
| EKRANIN SAĞINDAKİ TUŞ | S TAKIMI YANDA GÖRÜLDÜĞÜ GİBİDİR.               |               |
| SETTINGS              | İŞ PARÇASI SIFIRLAMA VE TAKIM TELAFİSİ AYARLARI | Jffset/Others |
| SCREEN                | DAHA ÖNCEKİ BÖLÜMDE ANLATILDI                   | Screen        |
|                       | EKSENLERİ FİZİKSEL OLARAK KİLİTLER              | C)<br>Locks   |
| РЬОТ                  | GRAFİK EKRANDA İŞLEMLER YAPAR                   | Plot          |
| EDIT                  | PARÇA PROGRAMINI YAZAR,DÜZELTİR.                | Edit          |
| RESET                 | SİSTEMİ RESETLER                                | Reset         |
|                       |                                                 |               |
|                       |                                                 | _             |
|                       |                                                 |               |
| EXIT                  | SOFTSERVO DAN ÇIKAR.                            | Exit          |
|                       |                                                 |               |

|                                                                                                    | MOD                                                           |                                                                                                    |                                                                                  |                                                                                                    |                                                                    |                                                                                                    |                                                                                            |                                                                                                    |
|----------------------------------------------------------------------------------------------------|---------------------------------------------------------------|----------------------------------------------------------------------------------------------------|----------------------------------------------------------------------------------|----------------------------------------------------------------------------------------------------|--------------------------------------------------------------------|----------------------------------------------------------------------------------------------------|--------------------------------------------------------------------------------------------|----------------------------------------------------------------------------------------------------|
|                                                                                                    | GÖSTERİM                                                      | Workpiece Coordinate System                                                                                                    |                                                                                  | Tool Offset Compensation                                                                                                    |                                                                    |                                                                                                    |                                                                                            |                                                                                                    |
|                                                                                                    | ALANI .                                                       | ┌ Workpiece Cordinate Offset                                                                                                    |                                                                                  | ,                                                                                                    |                                                                    |                                                                                                    |                                                                                            |                                                                                                    |
| SETTINGS                                                                                             | YANDAKI                                                       | Warkpiece Zero Offset 1 (C54)                                                                                                    | X (mm)                                                                           | Y (mm)                                                                                                    | Z (mm)                                                             | A (mm)                                                                                                    | B (mm)                                                                                     |                                                                                                    |
|                                                                                                    | DÖNÜSÜR                                                       | Workpiece Zero Offset 2 (G54)                                                                                                    | 0.000                                                                            | 0.000                                                                                                    | 0.000                                                              | 0.000                                                                                                    | 0.000                                                                                      |                                                                                                    |
| TUŞUNA <sub>Ü</sub>                                                                                  | Donogon                                                       | Workpiece Zero Offset 2 (C55)                                                                                                    | 0.000                                                                            | 0.000                                                                                                    | 0.000                                                              | 0.000                                                                                                    | 0.000                                                                                      |                                                                                                    |
| BASILDIGINDA IŞ                                                                                      |                                                               | Workpiece Zero Offset 5 (G56)                                                                                                    | 0.000                                                                            | 0.000                                                                                                    | 0.000                                                              | 0.000                                                                                                    | 0.000                                                                                      |                                                                                                    |
| SIFIRI AMA VF                                                                                        |                                                               | Workpiece Zero Offset 5 (C59)                                                                                                    | 0.000                                                                            | 0.000                                                                                                    | 0.000                                                              | 0.000                                                                                                    | 0.000                                                                                      |                                                                                                    |
| TAKIM TELAFİSİ                                                                                       |                                                               | Workpiece Zero Offset 5 (G58)                                                                                                    | 0.000                                                                            | 0.000                                                                                                    | 0.000                                                              | 0.000                                                                                                    | 0.000                                                                                      |                                                                                                    |
| AYARLARI                                                                                             |                                                               |                                                                                                    | 0.000                                                                            | 0.000                                                                                                    | 0.000                                                              | 0.000                                                                                                    | 0.000                                                                                      |                                                                                                    |
| MENUSU                                                                                               |                                                               | Workpiece Zero Offset 7 (G54.1 P1)                                                                                                    | 0.000                                                                            | 0.000                                                                                                    | 0.000                                                              | 0.000                                                                                                    | 0.000                                                                                      |                                                                                                    |
| GORUNUR.                                                                                             |                                                               | Workpiece Zero Offset 8 (G54.1 P2)                                                                                                    | 0.000                                                                            | 0.000                                                                                                    | 0.000                                                              | 0.000                                                                                                    | 0.000                                                                                      |                                                                                                    |
|                                                                                                    |                                                               | Workpiece Zero Offset 9 (G54.1 P3)                                                                                                    | 0.000                                                                            | 0.000                                                                                                    | 0.000                                                              | 0.000                                                                                                    | 0.000                                                                                      |                                                                                                    |
|                                                                                                    |                                                               | Workpiece Zero Offset 10 (G54.1 P4)                                                                                                    | 0.000                                                                            | 0.000                                                                                                    | 0.000                                                              | 0.000                                                                                                    | 0.000                                                                                      |                                                                                                    |
|                                                                                                    |                                                               | Workpiece Zero Offset 11 (G54.1 P5)                                                                                                    | 0.000                                                                            | 0.000                                                                                                    | 0.000                                                              | 0.000                                                                                                    | 0.000                                                                                      | Page 1/6                                                                                                    |
|                                                                                                    |                                                               |                                                                                                    |                                                                                  |                                                                                                    |                                                                    |                                                                                                    |                                                                                            | Page 176                                                                                                    |
|                                                                                                    |                                                               |                                                                                                    |                                                                                  |                                                                                                    |                                                                    |                                                                                                    |                                                                                            |                                                                                                    |
|                                                                                                    | YENİ BİR ALT                                                  |                                                                                                    |                                                                                  |                                                                                                    |                                                                    |                                                                                                    |                                                                                            |                                                                                                    |
|                                                                                                    | TUŞ TAKIMI                                                    |                                                                                                    |                                                                                  |                                                                                                    |                                                                    |                                                                                                    |                                                                                            | R.                                                                                                    |
|                                                                                                    | OLUŞUR                                                        | TAB LEFT TAB RIGHT PAGE UP PAGE DN                                                                                                    | LEFT                                                                             | RIGHT                                                                                                    | UP                                                                 | DOWN                                                                                                    | MEASURE                                                                                    | E APPLY                                                                                                    |
|                                                                                                    |                                                               |                                                                                                    |                                                                                  |                                                                                                    |                                                                    |                                                                                                    |                                                                                            |                                                                                                    |
| SCREEN<br>TUŞUNA<br>BASILDIĞINDA<br>ANA GÖSTERİM<br>ALANI DEĞIŞİK<br>KOMPOZİSYONLA<br>RA SAHİP OLUR. | MOD<br>GÖSTERİM<br>ALANI<br>DEĞİŞİK<br>GÖRÜNTÜLERE<br>DÖNÜŞÜR | Machine Pos<br>Y(mm):         Program Pos<br>0000.000         Dist To Go<br>0000.000         Dist To Go<br>0000.000         Dist To Go<br>0000.000           Z(mm):         0000.000         -0050.000         0000.000         0000.000         0000.000         0000.000         0000.000         0000.000         0000.000         0000.000         0000.000         0000.000         0000.000         0000.000         0000.000         0000.000         0000.000         0000.000         0000.000         0000.000         0000.000         0000.000         0000.000         0000.000         0000.000         0000.000         0000.000         0000.000         0000.000         0000.000         0000.000         0000.000         0000.000         0000.000         0000.000         0000.000         0000.000         0000.000         0000.000         0000.000         0000.000         0000.000         0000.000         0000.000         0000.000         0000.000         0000.000         0000.000         0000.000         0000.000         0000.000         0000.000         0000.000         0000.000         0000.000         0000.000         0000.000         0000.000         0000.000         0000.000         0000.000         0000.000         0000.000         0000.000         0000.000         0000.000         0000.000         0000.000         0000.000 | Servo Lag<br>0000.002<br>0000.000<br>0000.000<br>- 23.69<br>- 10.34<br>- 880<br> | X(mm):<br>Y(mm):<br>Z(mm):<br>A(mm):<br>B(mm):<br>Y(mm):<br>Z(mm):<br>Z(mm):<br>A(mm):<br>Y(mm):<br>A(mm):<br>Y(mm):<br>Z(mm):<br>Z( | Machi<br>0000<br>0000<br>0000<br>0000<br>0000<br>0000<br>0000<br>0 | ine Pos<br>0.000<br>0.0000<br>0.0000<br>0.0000<br>0.000000 | Progra<br>-0050<br>-0050<br>-0010<br>00000<br>000000<br>000000<br>000000<br>000000<br>0000 | am Pos<br>0.000<br>0.0000<br>0.0000<br>0.0000<br>0.000<br>0.0000<br>0.0000<br>0.0000<br>0.0000<br>0.0000<br>0.0000<br>0.0000<br>0.0000<br>0.0000<br>0.0000<br>0.0000<br>0.0000<br>0.00000<br>0.0000<br>0.0000<br>0.0000<br>0.000000 |
|                                                                                                    | YENİ BİR ALT<br>TUŞ TAKIMI<br>OLUŞUR                          | POS/PLOT POSITION PLOT STATE                                                                                                    | US REL                                                                           | CLEAR CO                                                                                                    | DNFIG 1                                                            | CONFIG 2                                                                                                    | <b>1/0 1</b>                                                                               | <b>I</b> /0 2                                                                                                    |

| LOCKS<br>LOCKS<br>TUŞUNA<br>BASILDIĞINDA<br>KIZAKLAR<br>KİLİTLENİR.                                                          | MOD<br>GÖSTERİM<br>ALANI<br>YANDAKİ GİBİ<br>GÖRÜNÜR. | MAIN SUB LOCKS                                                                                                    |
|----------------------------------------------------------------------------------------------------|------------------------------------------------------|----------------------------------------------------------------------------------------------------|
|                                                                                                    | YENİ BİR ALT<br>TUŞ TAKIMI<br>OLUŞUR                 | Image: Name         Image: Name         Image: Name |
| PLOT<br>TUŞUNA<br>BASILDIĞINDA<br>GRAFİK EKRANDA<br>İŞLEMLER                                                                 | MOD<br>GÖSTERİM<br>ALANI<br>YANDAKİ GİBİ<br>GÖRÜNÜR. | MAIN SUB PLOT                                                                                                    |
| YAPILIR.                                                                                                    | YENİ BİR ALT<br>TUŞ TAKIMI<br>OLUŞUR                 | CHG PLANE START PLOT PLOT FIT ZOOM OUT ZOOM IN LEFT RIGHT UP DOWN                                                                                                    |
| EDIT<br>TUŞUNA<br>BASILDIĞINDA<br>PARÇA PROGRAMI<br>YAZIP DÜZELTMEK<br>İÇİN GEREKLİ<br>YAZ-DÜZELT<br>PROGRAMI<br>KULLANILIR. | MOD<br>GÖSTERİM<br>ALANI<br>YANDAKİ GİBİ<br>GÖRÜNÜR. | Find Find Next Match Case Whole Words EDIT < NO NAME >                                                                                                    |
|                                                                                                    | YENİ BİR ALT<br>TUŞ TAKIMI<br>OLUŞUR                 |                                                                                                    |

| RESET<br>TUŞUNA<br>BASILDIĞINDA<br>SİSTEM<br>RESETLENİR.     | SİSTEM<br>RESETLEMEK<br>İSTEDİĞİNİZE<br>EMİN OLUP<br>OLMADIĞINIZI<br>SORACAKTIR. | S-140M<br>Are you sure you want to reset S-140M?                |
|--------------------------------------------------------------|----------------------------------------------------------------------------------|-----------------------------------------------------------------|
| EXIT<br>TUŞUNA<br>BASILDIĞINDA<br>SİSTEMDEN<br>ÇIKILACAKTIR. | SİSTEM<br>ÇIKMAK<br>İSTEDİĞİNİZE<br>EMİN OLUP<br>OLMADIĞINIZI<br>SORACAKTIR.     | S-140M<br>Are you sure you want to exit S-140M?<br>Ok<br>Cancel |

| BÖLÜM-4 = EL MODU VE KIZAKLARIN HAREKET ETTİRİLMESİ                                                                                    |                    |  |
|----------------------------------------------------------------------------------------------------|--------------------|--|
| KIZAKLARIN YÖN TUSLARI İLE SÜREKLİ HAR                                                                                                 | EKET ETTİRİLMESİ   |  |
| F1 TUŞUNA BASARAK JOG CONT (EL –SÜREKLİ) MODUNA GEÇİN                                                                                  |                    |  |
| BİR EKSEN İLERLEMESİNİ <b>F7</b> TUŞU <b>SWITCH AXES</b> İLE ARKA ARKAYA<br>BASARAK SEÇİN                                              | XFeedrate (mm/min) |  |
| ilerleme Hizini   JOG SPD -   TUŞUNA BASARAK AZALTIN VEYA   JOG SPD +   SEÇİN   BU SEÇİM İLERLEMEYİ 0 İLE MAXİMUM ARASINDA DEĞİŞTİRİR. | XFeedrate (mm/min) |  |
| İLGİLİ YÖN TUŞLARINA BASARAK KIZAKLARI İSTENEN YÖNE HAREKET<br>ETTİRİN.                                                                | X FWD X BWD        |  |

| KIZAKLARIN YÖN TUŞLARI İLE ADIM - ADIM HAREKET ETTİRİLMESİ             |                                                   |  |
|------------------------------------------------------------------------|---------------------------------------------------|--|
| F2 TUŞUNA BASARAK JOG INCR (EL-ADIM-ADIM) MODUNA GEÇİN                 | <sup>™</sup> ∱<br>JOG INCR                        |  |
| ilerleme adımını seçin<br><b>1,10,100,1000</b> = Atılacak adım miktarı | • 1 • 1000<br>• 1 • 1000<br>• 10 • 10000<br>• 100 |  |
| İLGİLİ YÖN TUŞLARINA BASARAK KIZAKLARI İSTENEN YÖNE HAREKET ETTİRİN.   | X FWD X BWD                                       |  |

| KIZAKLARIN YÖN TUŞLARI İLE MAXIMUM HIZLI HAREKET ETTİRİLMESİ                                                                                      |                |  |
|----------------------------------------------------------------------------------------------------|----------------|--|
| <b>F3</b> TUŞUNA BASARAK <b>JOG CONT</b> (EL -HIZLI) MODUNA GEÇİN                                                                                 | RAPID          |  |
| İLERLEME HIZINI % OLARAK <b>RPO</b> - TUŞUNA BASARAK<br>AZALTIN VEYA <b>RPO +</b> SEÇİN<br>BU SECİM İLERLEMEYİ % 0 İLE % 100 ARASINDA DEĞİSTİRİR. | Rapid Override |  |
| İLGİLİ YÖN TUŞLARINA BASARAK KIZAKLARI İSTENEN YÖNE<br>HAREKET ETTİRİN.                                                                           | X FWD X BWD    |  |

| KIZAKLARIN EL TEKERİ İLE SÜREKLİ HAREKET ETTİRİLMESİ                                                                         |                                       |  |
|----------------------------------------------------------------------------------------------------|---------------------------------------|--|
| F4 TUŞUNA BASARAK HNDWHL (EL-EL TEKERİ) MODUNA GEÇİN                                                                         | HNDWHL                                |  |
| BİR EKSEN SEÇİN                                                                                                    | X AXIS Y AXIS Z AXIS                  |  |
| İLERLEME ADIMINI SEÇİN<br><b>1,10,100,1000</b> = ATILACAK ADIM MİKTARI                                                       | Multiple X10 X100 X1000               |  |
| EL TEKERİNİ İSTENEN YÖNE DÖNDÜREREK KIZAĞI HAREKET<br>ETTİRİN. EL TEKERİNİ DÖNDÜRME HIZINIZ KIZAK HIZINI<br>BELİRLEYECEKTİR. | e e e e e e e e e e e e e e e e e e e |  |
| EL MODLARINDAN ÇIKMAK İÇİN <b>MAIN</b> TUŞUNA BASIN.<br>VEYA <b>ESC</b> TUŞUNA BASIN.                                        |                                       |  |
|                                                                                                    | Esc                                   |  |

## BÖLÜM-5 = HOME (EVE GİT) MODU

| <b>F5</b> TUSUNA BASARAK <b>HOME</b> (EVE GİT )<br>MODUNU SEÇİN                                                  | НОМЕ                                                                                                    |
|----------------------------------------------------------------------------------------------------|----------------------------------------------------------------------------------------------------|
| KIZAKLAR <b>HOME</b> (EVE GİT) İŞLEMİ<br>YAPILMAMIŞSA GÖRÜNTÜ YANDAKİ<br>GİBİDİR.                                | Axis X Not At Home     Axis Z Not At Home     Axis B Disabled       Axis Y Not At Home     Axis A Disabled |
| HER BİR EKSEN İÇİN EVE GİT TUŞUNA<br>BASARAK SIRAYLA KIZAKLARI EVE<br>GÖNDEREBİLİRSİNİZ                          | XANXANAXIS XAXIS YAXIS Z                                                                                   |
| <b>HOME ALL</b> ( TÜMÜ EVE GİT) TUŞUNA<br>BASARAK KIZAKLARI AYNI ANDA EVE<br>GÖNDEREBİLİRSİNİZ.                  | HOME ALL                                                                                                   |
| EVE GİT İŞLEMİ SIRASINDA <b>STOP ALL</b><br>(TÜMÜNÜ DURDUR) TUŞUNA BASARAK<br>EVE GİTME İŞLEMİNİ KESEBİLİRSİNİZ. | STOP ALL                                                                                                   |
| Home (eve gİt) modundan çıkmak<br>İçin <b>maın</b> tuşuna basın.<br>Veya <b>esc</b> tuşuna basın.                | MAIN<br>E sc                                                                                               |

## BÖLÜM-6 = MDI (EL İLE BİLGİ GİR) MODU

| <b>F6</b> TUSUNA BASARAK <b>MDI</b> (EL İLE BİLGİ GİR ) MODUNU SEÇİN              | ■<br>■<br>月<br>■<br>MDI |
|-----------------------------------------------------------------------------------|-------------------------|
| BU MODDA BİLGİLER EKRANIN ORTASINA GELEN PENCEREYE KLAVYE İLE<br>YAZILIR.         | G01 X100 F125           |
| ÖRNEĞİMİZDE " <b>G01 X100 F125</b> " YAZALIM.                                     |                         |
| YAZILANI İŞLETMEK İÇİN <b>F9</b> TUŞUNA BASALIM.                                  | START                   |
| KIZAKLAR HAREKET ETMEYE BAŞLADIĞINDA YAZ-DÜZELT PENCERESİ<br>YANDAKİ ŞEKİLİ ALIR. | N1 G01 X100 F125<br>N2  |
| İŞLEM SÜRERKEN HAREKETİ DURDURMAK İÇİN <b>F10</b> TUŞUNA BASALIM.                 | <b>S</b> TOP            |
| BU DURUMDA KIZAKLAR DURUR. AYNI ZAMANDA <b>F10</b> TUŞU YANDAKİ ŞEKİLİ<br>ALIR.   | EDIT                    |

| Image: Stability of the provided and the provided and the pr | G01 X160 F125                                                          |
|----------------------------------------------------------------------------------------------------|------------------------------------------------------------------------|
| İŞLEM BİTTİĞİNDE EKRAN SONRAKİ SATIRA GEÇEREK DURACAKTIR.                                                                                                    | N1 G01 X160 F125<br>N2                                                 |
| Image: Source of the symple       Image: Source of the symple       Image: Source of the symple         OVRD -       OVRD +       TUŞLARI NA BASARAK İLERLEME AŞIMINI ARTTIRIP         AZALTABİLİRSİNİZ.       TUŞLARI NA BASARAK İLERLEME AŞIMINI ARTTIRIP                                                                                                    | Override (%)<br>100%<br>0% 254%                                        |
| RPO - TUŞLARI NA BASARAK HIZLI HAREKET AŞIMINI<br>ARTTIRIP AZALTABİLİRSİNİZ.                                                                                                    | Rapid Override           100%         •           0%         100%      |
| TUŞUNA BASARAK İŞLEMİŞ PROGRAMIN BAŞINA DÖNÜLÜR.<br>BAŞA DÖNMEK İÇİN ONAY GEREKLİDİR.                                                                                                    | S-140M  Are you sure that you want to rewind this CNC file?  Ok Cancel |
| DRY RUN (KURU ÇALIŞMA) MODU:<br>BU TUŞ AKTİF EDİLDİĞİNDE PARÇA PROGRAMI G01 KODUNU İHMAL EDEREK<br>G00 OLARAK İŞLETİR.                                                                                                    | DRY RUN                                                                |
| İKİNCİL MENÜYE GİTMEK İÇİN <b>F8</b> TUŞUNA BASIN                                                                                                    | MORE                                                                   |

| PROGRAM DURDURULDUĞUNDA EL TEKERİ İLE KIZAKLAR HAREKET<br>ETTİRİLEBİLİR.<br><b>F2</b> TUŞU İLE <b>HNDWL INT</b> (EL TEKERİ-KESME) TUŞUNA BASIN.                            |                                                                 |
|----------------------------------------------------------------------------------------------------|-----------------------------------------------------------------|
| HNDWL INT SEÇİLDİĞİ DURUM MODUNDA GÖRÜNÜR.                                                                                                    | HWINT                                                           |
| HNDWL INT SEÇİLDİĞİNDE ;<br>EL TEKERİ PALS SAYISI<br>SEÇİLEN EKSEN<br>ADIM KADEMESİ<br>EKRANDA GÖRÜNÜR.<br>İLGİLİ SEÇİMİ YAPARAK KIZAKLARI EL TEKERİ İLE YÜRÜTEBİLİRSİNİZ. | HandWheel PulseTotal0.000mmActive AxisXYZSXYZSMultipleX1X10X100 |
| PROGRAM DURDURULDUĞUNDA YÖN TUŞLARI İLE KIZAKLAR HAREKET<br>ETTİRİLEBİLİR.<br><b>F6</b> TUŞU İLE <b>JOG INT</b> ( EL-KESME) TUŞUNA BASIN                                   | JOG INT                                                         |
| <b>JOG INT</b> SEÇİLDİĞİNDE;<br>FWD (İLERİ) , BWD (GERİ)<br>AXIS<br>TUŞLARI EKRANDA GÖRÜNÜR.                                                                               | JOG INT<br>Axis 1(X)<br>FWD BWD                                 |
| EKSENLER YANDAKİ KUTUCUĞA BASILARAK SEÇİLEBİLİR.                                                                                                    | Axis 1(X)<br>Axis 1(X)<br>Axis 2(Y)<br>Axis 3(Z)                |
| <b>FWD</b> (İLERİ) , <b>BWD</b> (GERİ) TUŞLARINA BASARAK KIZAKLARI HAREKET<br>ETTİRİN.                                                                                     | FWD BWD                                                         |

| <b>SINGLE BLOCK</b> ( ADIM-ADIM) MODU:<br>PROGRAM SATIRLARINI ADIM ADIM İŞLETİR.<br>BİR SATIR İŞLETİLİR. DEVAM ETMEK İÇİN <b>START</b> TUŞUNA BASMAK<br>GEREKLİDİR.                                       | S. BLOCK |
|----------------------------------------------------------------------------------------------------|----------|
| <b>S. BLOCK</b> SEÇİLDİĞİNDE DURUM EKRANINDA SEÇİM GÖRÜNÜR.                                                                                                    | S BLK    |
| <b>OPTIONAL STOP</b> (İSTEĞE BAĞLI DURMA)<br>PROGRAM SATIRINDA M01 KOMUTU YAZILIYSA VE BU TUŞ BASILIYSA SATIR<br>SONUNDA PARÇA PROGRAMI DURUR.<br>DEVAM ETMEK İÇİN <b>START</b> TUŞUNA BASMAK GEREKLİDİR. | OPT STOP |
| OPT STOP SEÇİLDİĞİNDE DURUM EKRANINDA SEÇİM GÖRÜNÜR.                                                                                                    | OP STP   |
| <b>OPTIONAL SKIP</b> ( İSTEĞE BAĞLI ATLATMA ) MODU:<br>PROGRAM SATIRININ BAŞINA ( <b>/</b> ) İŞARETİ KONULUR.<br>BU TUŞ SEÇİLİ İSE, / İŞARETİNİN BULUNDUĞU SATIR İŞLETİLMEZ.                              | OPT SKIP |
| OPT SKIP SEÇİLDİĞİNDE DURUM EKRANINDA SEÇİM GÖRÜNÜR.                                                                                                    | OP STP   |

### BÖLÜM-7 = AUTO ( OTOMATİK) MODU

| <b>F7</b> TUSUNA BASARAK <b>AUTO</b> (OTOMATİK)<br>MODUNU SEÇİN                                                                                                    | AUTO                                                                                                    |
|----------------------------------------------------------------------------------------------------|----------------------------------------------------------------------------------------------------|
| BU MODDA DURUM PENCERESİ YANDAKİ<br>GÖRÜNÜR.<br>ORTADAKİ PENCEREDE İŞLETİLECEK PARÇA<br>PROGRAMININ GÖRÜLMESİ GEREKLİDİR.<br>No Program Loaded =<br>YÜKLENMİŞ PROGRAM YOK<br>PLEASE OPEN NC FILE=<br>LÜTFEN NC DOSYAYI AÇIN | AUTO         PLEASE OPEN NC FILE         DRN         S BLK         HW INT         OP STP         OP SKP           Modal         G00         G17         G90         G94         Cycle Time:         0 H 0 M 0 S           G21         G40         G49         G80         G98         G64         G69         G50.1         T:         S:         H:         No Program Loaded         Override (%)         0%         254%         Rapid Override           M:         F:         0 mm/min         0%         100%         1         0%         100%         100%         100%         100%         100%         100%         100%         100%         100%         100%         100%         100%         100%         100%         100%         100%         100%         100%         100%         100%         100%         100%         100%         100%         100%         100%         100%         100%         100%         100%         100%         100%         100%         100%         100%         100%         100%         100%         100%         100%         100%         100%         100%         100%         100%         100%         100%         100%         10%         10%         10% |
| OTOMATİK MODUN İŞLEMESİ İÇİN BİR PARÇA<br>PROGRAMININ AÇILMIŞ OLMASI LAZIMDIR.<br>F1 TUŞUNA BASIN                                                                                                    |                                                                                                    |
| EKRANA GELEN PENCEREDEN DAHA<br>ÖNCEDEN YAZILMIŞ OLAN PARÇA PROGRAMLARIN<br>İÇİNDEN İİŞLETMEK İSTEDİĞİNİZİ SEÇİN.<br>ÖRNEĞİN: DENEME1.DAT<br>VE                                                                             | Select the source file         Konum:       nedata         Image: Circular Demo.dat         Image: Circular Demo.dat         Image:                                                            |
| DAHA ÖNCEDEN YAZILMIŞ PARÇA PROGRAMI<br>EKRANA GELİR.                                                                                                    | N1 T0101<br>N2 G90<br>N3 G00 X100 Y100 Z100<br>N4 X0Y0Z0<br>N5 M30<br>N6                                                                                                    |

| PROGRAMI İŞLETMEK İÇİN <b>F9</b> TUŞUNA BASALIM.                                                                                                    | START                                                                                                    |
|----------------------------------------------------------------------------------------------------|----------------------------------------------------------------------------------------------------|
| SATIRLAR İŞLEYEREK AŞAĞI DOĞRU<br>AKMAYA BAŞLAR.<br><b>M30</b> KOMUTU GELDİĞİNDE İŞLEM SONA ERER VE<br>PROGRAM BAŞA DÖNER.                                                                                         | N1 T0101<br>N2 G90<br>N3 G00 X100 Y100 Z100<br>N4 X0Y0Z0<br>N5 M30<br>N6                                                                       |
| İŞLEM SÜRERKEN HAREKETİ DURDURMAK İÇİN <b>F10</b><br>TUŞUNA BASALIM.                                                                                                    | STOP                                                                                                    |
| PROGRAM İSTENEN YERDEN BAŞLAYABİLİR. BUNUN İÇİN<br>DURUM PENCERESİNDE<br><b>BLOCK SEARCH</b> BÖLÜMÜNDE İŞLEM YAPMAK GEREKLİDİR.<br>BLOCK SEARCH: 3 SATIR<br>TYPE: N (AUTO) (N HARFLİ SATIR)<br>START POS : CURRENT | Block Search<br>3<br>Type: N(Auto)<br>Start Pos: Current<br>Max Blk No.<br>Rewind                                                              |
| F5 TUŞUNA BASARAK 3. SATIRI ARA                                                                                                    | B. SEARCH                                                                                                    |
| EKRANA YANDAKİ BİLGİ PENCERESİ GELİR.<br>SATIR ARAMA YAPILDI.<br>SATIR 3 BULUNDU.<br>SATIR SONU X150.0 Y150.0 Z110.0 C0.0 A0.0<br>G-KODU G00 X100 Y100 Z100<br>TAMAM DİYEREK DEVAM EDİN.                           | S140M<br>Block Search Done. Block #3 was found:<br>Block end point: X150.0 Y150.0 Z110.0 C0.0 A0.0<br>G-code line: G00 X100 Y100 Z100<br>Tamam |

| İŞARETÇİ 3. SATIRA ATLAR.                                                                                               | N1 T0101<br>N2 G90<br>N3 G00 X100 Y100 Z100<br>N4 X0Y0Z0<br>N5 M30<br>N6 |
|----------------------------------------------------------------------------------------------------|--------------------------------------------------------------------------|
| PROGRAMI İŞLETMEK İÇİN <b>F9</b> TUŞUNA BASALIM.                                                                        | START                                                                    |
| SATIRLAR İŞLEYEREK AŞAĞI DOĞRU AKMAYA BAŞLAR.<br><b>M30</b> KOMUTU GELDİĞİNDE İŞLEM SONA ERER VE<br>PROGRAM BAŞA DÖNER. | N1 T0101<br>N2 G90<br>N3 G00 X100 Y100 Z100<br>N4 X0Y0Z0<br>N5 M30<br>N6 |
| <b>VRD</b> - <b>OVRD</b> + TUŞLARI NA BASARAK İLERLEME<br>AŞIMINI ARTTIRIP AZALTABİLİRSİNİZ.                            | Override (%)<br>100%<br>0% 254%                                          |
| RPO - TUŞLARI NA BASARAK HIZLI<br>HAREKET AŞIMINI ARTTIRIP AZALTABİLİRSİNİZ.                                            | Rapid Override                                                           |
| BAŞA DÖNMEK İÇİN ONAY GEREKLİDİR.                                                                                       | S-140M  Are you sure that you want to rewind this CNC file?  Cancel      |
| DRY RUN (KURU ÇALIŞMA) MODU:<br>BU TUŞ AKTİF EDİLDİĞİNDE PARÇA PROGRAMI G01<br>KODUNU İHMAL EDEREK G00 OLARAK İŞLETİR.  | DRY RUN                                                                  |

| İKİNCİL MENÜYE GİTMEK İÇİN <b>F8</b> TUŞUNA BASIN                                                                                                    | MORE                                                                                     |
|----------------------------------------------------------------------------------------------------|------------------------------------------------------------------------------------------|
| PROGRAM DURDURULDUĞUNDA EL TEKERİ İLE KIZAKLAR<br>HAREKET ETTİRİLEBİLİR.<br><b>F2</b> TUŞU İLE <b>HNDWL INT</b> (EL TEKERİ-KESME) TUŞUNA<br>BASIN.                            |                                                                                          |
| HNDWL INT SEÇİLDİĞİ DURUM MODUNDA GÖRÜNÜR.                                                                                                    | HWINT                                                                                    |
| HNDWL INT SEÇİLDİĞİNDE ;<br>EL TEKERİ PALS SAYISI<br>SEÇİLEN EKSEN<br>ADIM KADEMESİ<br>EKRANDA GÖRÜNÜR.<br>İLGİLİ SEÇİMİ YAPARAK KIZAKLARI EL TEKERİ İLE<br>YÜRÜTEBİLİRSİNİZ. | HandWheel Pulse<br>Total 0.000 mm<br>Active Axis<br>X Y Z S A<br>Multiple<br>X1 X10 X100 |
| PROGRAM DURDURULDUĞUNDA YÖN TUŞLARI İLE<br>KIZAKLAR HAREKET ETTİRİLEBİLİR.<br><b>F6</b> TUŞU İLE <b>JOG INT</b> ( EL-KESME) TUŞUNA BASIN                                      | JOG INT                                                                                  |
| <b>JOG INT</b> SEÇİLDİĞİNDE;<br>FWD (İLERİ) , BWD (GERİ)<br>AXIS<br>TUŞLARI EKRANDA GÖRÜNÜR.                                                                                  | JOG INT<br>Axis 1(X)<br>FWD BWD                                                          |
| EKSENLER YANDAKİ KUTUCUĞA BASILARAK SEÇİLEBİLİR.                                                                                                    | Axis 1(X)<br>Axis 1(X)<br>Axis 2(Y)<br>Axis 3(Z)                                         |
| <b>FWD</b> (İLERİ) , <b>BWD</b> (GERİ) TUŞLARINA BASARAK<br>KIZAKLARI HAREKET ETTİRİN.                                                                                        | FWD BWD                                                                                  |

| <b>SINGLE BLOCK</b> ( ADIM-ADIM) MODU:<br>PROGRAM SATIRLARINI ADIM ADIM İŞLETİR.<br>BİR SATIR İŞLETİLİR. DEVAM ETMEK İÇİN <b>START</b> TUŞUNA<br>BASMAK GEREKLİDİR.                                       | S. BLOCK                                                              |
|----------------------------------------------------------------------------------------------------|-----------------------------------------------------------------------|
| <b>S. BLOCK</b><br>GÖRÜNÜR.                                                                                                    | S BLK                                                                 |
| <b>OPTIONAL STOP</b> (İSTEĞE BAĞLI DURMA)<br>PROGRAM SATIRINDA M01 KOMUTU YAZILIYSA VE BU TUŞ<br>BASILIYSA SATIR SONUNDA PARÇA PROGRAMI DURUR.<br>DEVAM ETMEK İÇİN <b>START</b> TUŞUNA BASMAK GEREKLİDİR. | OPT STOP                                                              |
| <b>OPT STOP</b><br>GÖRÜNÜR.                                                                                                    | OP STP                                                                |
| <b>OPTIONAL SKIP</b> (İSTEĞE BAĞLI ATLATMA ) MODU:<br>PROGRAM SATIRININ BAŞINA ( <b>/</b> )İŞARETİ KONULUR.<br>BU TUŞ SEÇİLİ İSE, / İŞARETİNİN BULUNDUĞU SATIR<br>İŞLETİLMEZ.                             | OPT SKIP                                                              |
| <b>OPT SKIP</b><br>GÖRÜNÜR.                                                                                                    | OP STP                                                                |
| OTOMATİK MODDAN ÇIKMAK İÇİN<br>MAIN TUŞUNA<br>BASIN.<br>VEYA TUŞUNA BASIN.<br>- PARÇA PROGRAMI YARIDA KESİLMİŞSE YANDAKİ UYARI<br>GELİR.<br>- PARÇA PROGRAMI BİTMİŞSE OTOMATİKTEN ÇIKILIR.                | S-140M<br>Are you sure you want to quit Auto<br>mode?<br>Ok<br>Cancel |

### BÖLÜM-8 = EDIT ( YAZ-DÜZELT) MODU

| EDIT TUSUNA BASARAK <b>EDIT</b> (YAZ-DÜZELT)<br>MODUNU SEÇİN                                                                                                    | C<br>EDIT                                                                                                    |
|----------------------------------------------------------------------------------------------------|----------------------------------------------------------------------------------------------------|
| DURUM PENCERESİ YANDA GÖRÜLDÜĞÜ GİBİDİR.<br>YAZ-DÜZELT PENCERESİNDE DAHA ÖNCEDEN<br>AUTO MOD İÇİN SEÇİLMİŞ OLAN DENEME.dat<br>PARÇA PROGRAMI GÖRÜNÜR.<br>FARE VEYA YÖN TUŞLARI İLE İMLECİ İSTEDİĞİNİZ<br>NOKTAYA GETİRİP DEĞİŞTİRİN VEYA YENİ<br>EKLEMELER YAPIN. | T0101       G90         G00 ×100 Y100 Z100       Find         ×0Y0Z0       Match Case I Whole Words         M30       Image: Match Case I Whole Words         EDIT       DENEME1.dat |
| İSTEDİĞİNİZ KARAKTERİ YANDAKİ PENCEREYE<br>YAZIN VE<br>BULUNACAK KARAKTER <b>X</b> OLSUN.<br>MATCH CASE= BÜYÜK/KÜÇÜK HARF AYIR.<br>WHOLE WORDS= TÜM KELİMELERİ ARA                                                                                                | Find<br>Find Next<br>Match Case Whole Words                                                                                                    |
| İMLEÇ İLK 🗙 KARAKTERİNE GİDER.                                                                                                    | T0101<br>G90<br>G00 <mark>X</mark> 100 Y100 Z100<br>X0Y0Z0<br>M30                                                                                                    |
| EKRANIN ALTINA GELEN YENİ MENÜ:                                                                                                    |                                                                                                    |
| YENİ DOSYA AÇMAK İÇİN;                                                                                                    | NEW SAVE                                                                                                    |
| DÜZELTMEK ÜZERE BİR DOSYA AÇMAK İÇİN;                                                                                                    | OPEN                                                                                                    |
| YAZDIĞINIZ VEYA DÜZELTTİĞİNİZ DOSYAYI<br>KAYDETMEK İÇİN;                                                                                                    | SAVE                                                                                                    |

#### BÖLÜM-9 = TAKIM SAYFASI VE TAKIMLARIN YÖNETİMİ

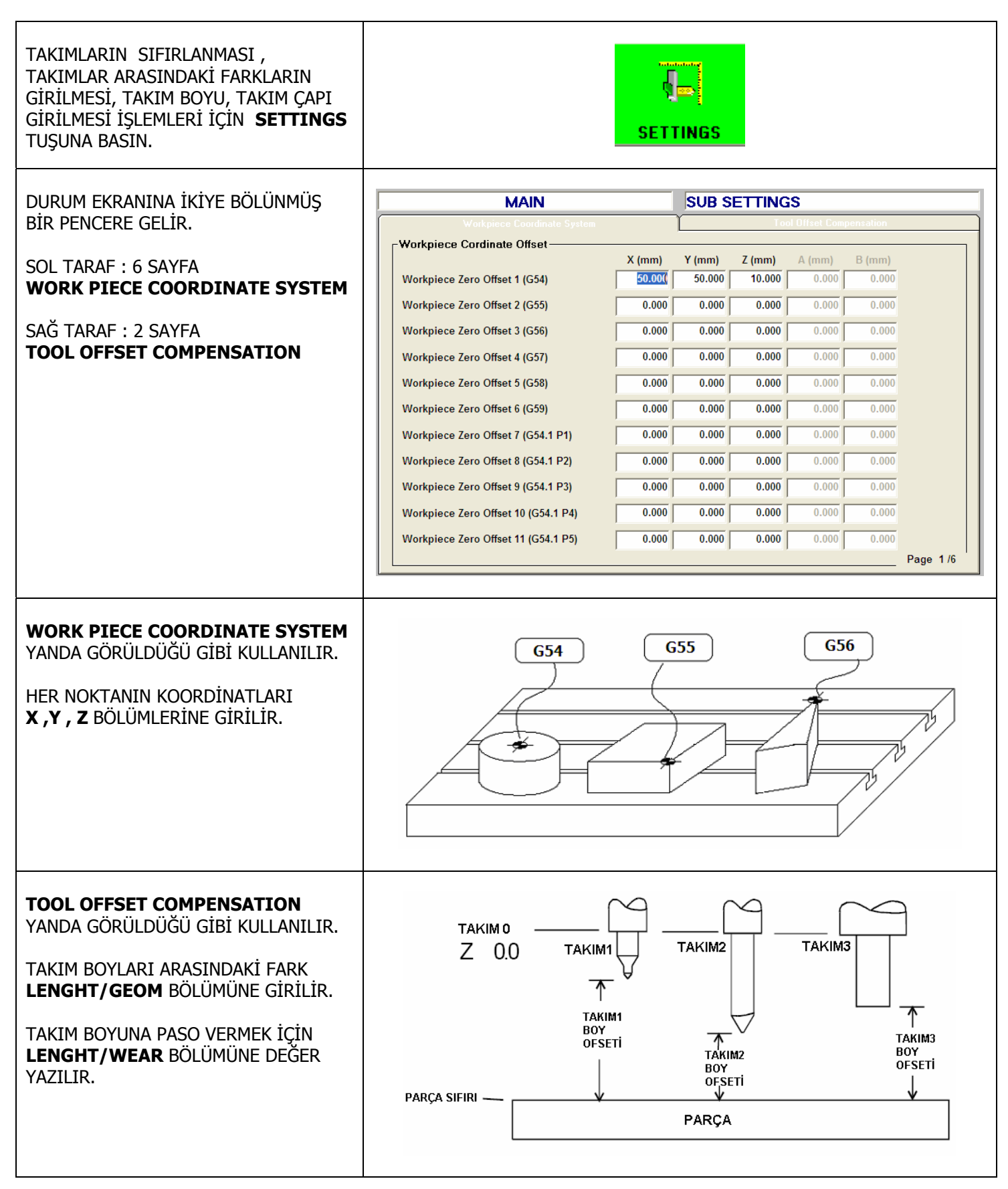

| TOOL OFFSET COMPENSATION<br>YANDA GÖRÜLDÜĞÜ GİBİ KULLANILIR.<br>TAKIM ÇAPLARI <b>DIAMETER / GEOM</b><br>BÖLÜMÜNE GİRİLİR.<br>TAKIM ÇAPINA PASO VERMEK İÇİN<br><b>DIAMETER/WEAR</b> BÖLÜMÜNE DEĞER<br>YAZILIR. | İŞ PARÇASI<br>İŞ PARÇASI<br>TAKIMIN<br>TAKIM RADYUSU<br>NOT: TAKIM OFSETİNE TAKIM ÇAPI<br>GİRLİR. FAKAT TAKIM YOLU MERKEZİ<br>TAKIM YARI ÇAPI OLARAK HESAPLANIR.<br>TAKIM YOLU                                                                                                    |
|----------------------------------------------------------------------------------------------------|----------------------------------------------------------------------------------------------------|
| ALT MENÜDE Kİ TUŞLAR İLE DURUM<br>PENCERESİNDEKİ İŞLEMLER YAPILIR.                                                                                                    | Image: Tab left     Image: Tab left     Image: Tab left <th< td=""></th<> |
| SAĞ TARAF –SOL TARAF ARASINDA<br>GEZMEK İÇİN KULLANILIR.                                                                                                    | TAB LEFT TAB RIGHT                                                                                                    |
| ALT-ÜST SAYFALAR ARASINDA GEZMEK<br>İÇİN KULLANILIR.                                                                                                    | PAGE UP PAGE DN                                                                                                    |
| KUTULAR ARASINDA SAĞA VEYA SOLA<br>GEZMEK İÇİN KULLANILIR.                                                                                                    | LEFT RIGHT                                                                                                    |
| KUTULAR ARASINDA AŞAĞI VEYA<br>YUKARI GEZMEK İÇİN KULLANILIR.                                                                                                    | UP DOWN                                                                                                    |
| KOORDİNAT SİSTEMİNDEKİ DEĞERLERİ<br>PENCERE İÇİNE NAKLETMEK İÇİN<br>KULLANILIR.                                                                                                    | MEASURE                                                                                                    |
| İŞLEME ÖRNEK:                                                                                                    | Machine Pos           X(mm):         0041.150           Y(mm):         0044.300           Z(mm):         0044.650           A(mm):         0000.000           B(mm):         0000.000           Measure         Workpiece Coordinate System           Workpiece Cordinate Offset         X (mm)           Workpiece Zero Offset 1 (G54)         41.150                                                                                                    |
| KUTU İÇİNE KONULAN DEĞER<br>KAYDEDİLİR.                                                                                                    | APPLY                                                                                                    |
| <b>SETTINGS</b> TUŞUNA BASILARAK BU<br>MODDAN ÇIKILIR.                                                                                                    | SETTINGS                                                                                                    |

## BÖLÜM-10 = TEACHING (ÖĞRETME) MODU

| "TEACHING MODE" SEÇMEK İÇİN<br>YANDAKİ TUŞA BASIN.<br>ŞİMDİ "EDIT" MODUNDAN ÇIKIP BAŞKA<br>BİR ALT VEYA İŞLEM MODUNA GİDİN.<br>EDIT MODU ARKA PLANDA KALACAKTIR.                                                  | Teaching                                                                                                    |  |
|----------------------------------------------------------------------------------------------------|----------------------------------------------------------------------------------------------------|--|
| Save Point<br>BUTONU MEVCUT<br>TAKIMIN POZİSYONUNU PARÇA<br>PROGRAMI İÇİNE KOYABİLMEK İÇİN<br>KULLANILIR. EĞER İMLEÇ VARSA<br>POZİSYON İMLEÇ İLE GİRİLİR. AKSİ<br>TAKDİRDE DOSYANIN BAŞLANGIÇ<br>NOKTASI GİRİLİR. | %       G01         G01       G01 X0.000 Y39.221 Z0.000         imleç       G01 X0.000 Y39.221 Z0.000         "Save Point" butonuna basmadan önce       "Save Point" butonuna bastiktan sonra |  |
| "TEACHING " MODUNDA, EDIT MODUNDAN ÇIKIP MANUAL MODLARDAN BİRİNE GİDİP KIZAĞI HAREKET ETTİRİN.<br>KAYDEDİLMESİNİ İSTEDİĞİNİZ NOKTAYA GELİN.                                                                       |                                                                                                    |  |
| EDIT MODUNA GERİ DÖNÜN.                                                                                                    | TUŞUNA BASARAK BU NOKTAYI PARÇA PROGRAMININ İÇİNE ATIN.                                                                                                    |  |
| EDIT MODUNDAN ÇIKMAK İÇİN Back                                                                                                    | TUŞUNA BASIN.                                                                                                    |  |